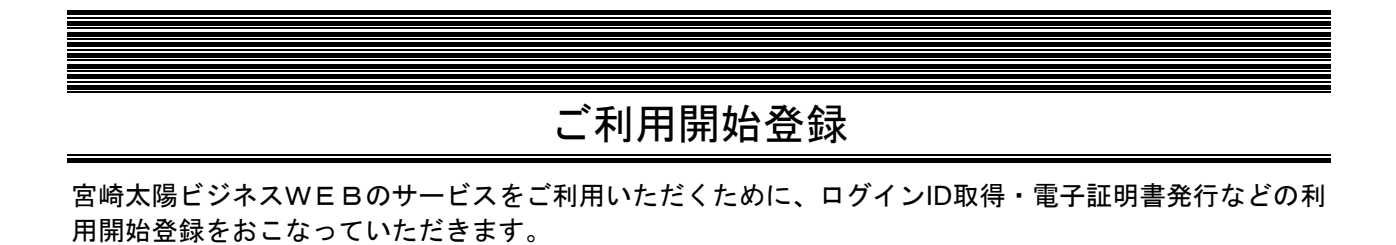

ご利用開始登録の流れ

「宮崎太陽ビジネスWEB利用申込書」(お客様控え)と「宮崎太陽ビジネスWEBサービス登録完了通知書」(当行から郵送) とトランザクション認証用カメラ付トークン(トランザクション認証番号生成機)をお手元にご用意ください。

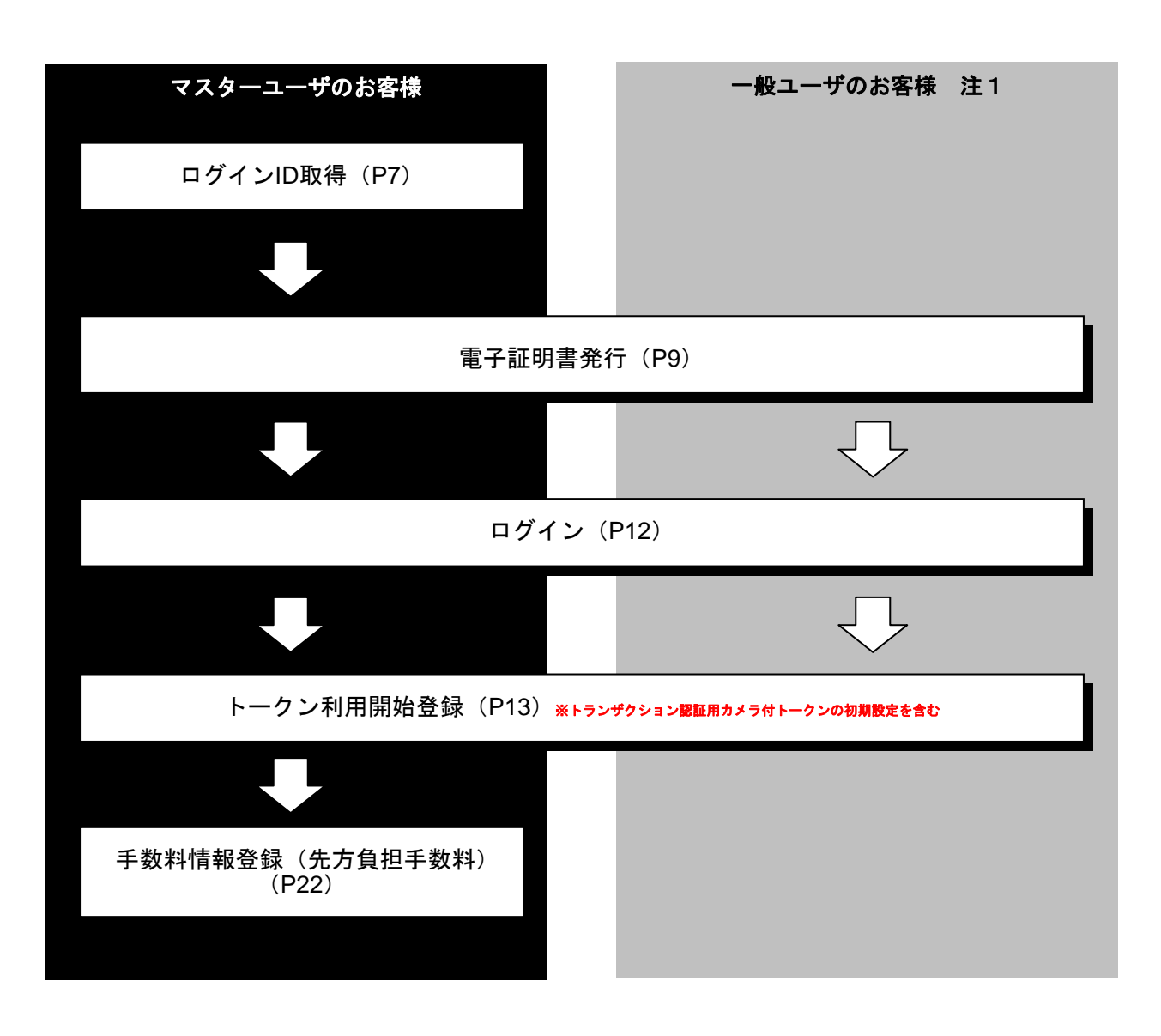

注1 一般ユーザについては、最大19名追加登録することができます。「ご利用開始登録」の前にマスタ ーユーザによる「利用者情報(一般ユーザ)の新規登録」が必要となります。「管理編」マニュアル (当行ホームページ掲載)のP24「利用者管理」を参照の上、ご登録ください。 マスターユーザは初回ご利用の際、ログインID取得を行ってください。

### 手順1 宮崎太陽銀行ホームページからログイン

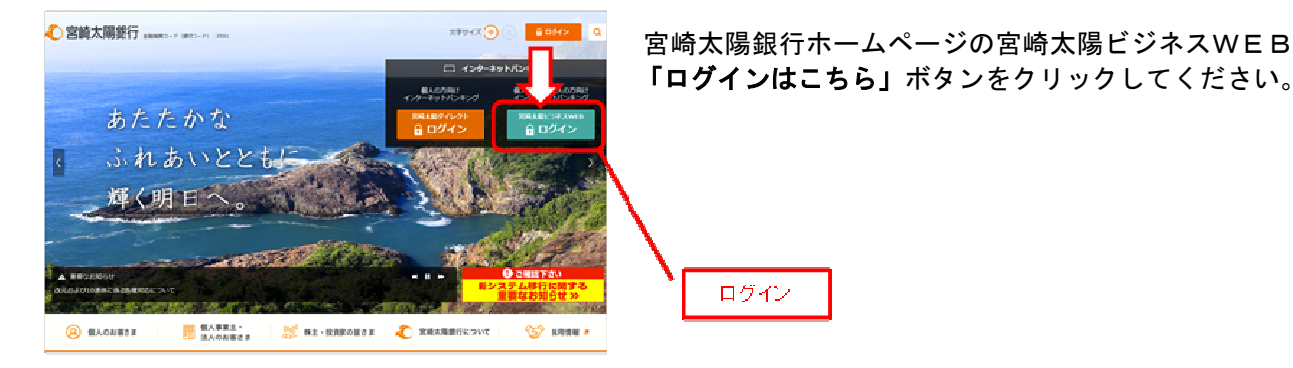

宮崎太陽銀行ホームページ(https://www.taiyobank.co.jp)

### 手順2 ログインID取得開始

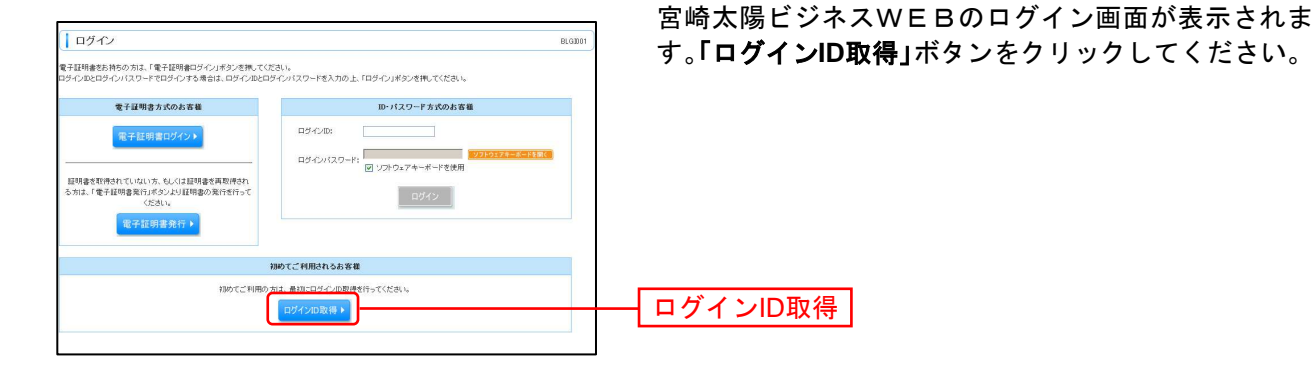

手順3 代表口座を入力

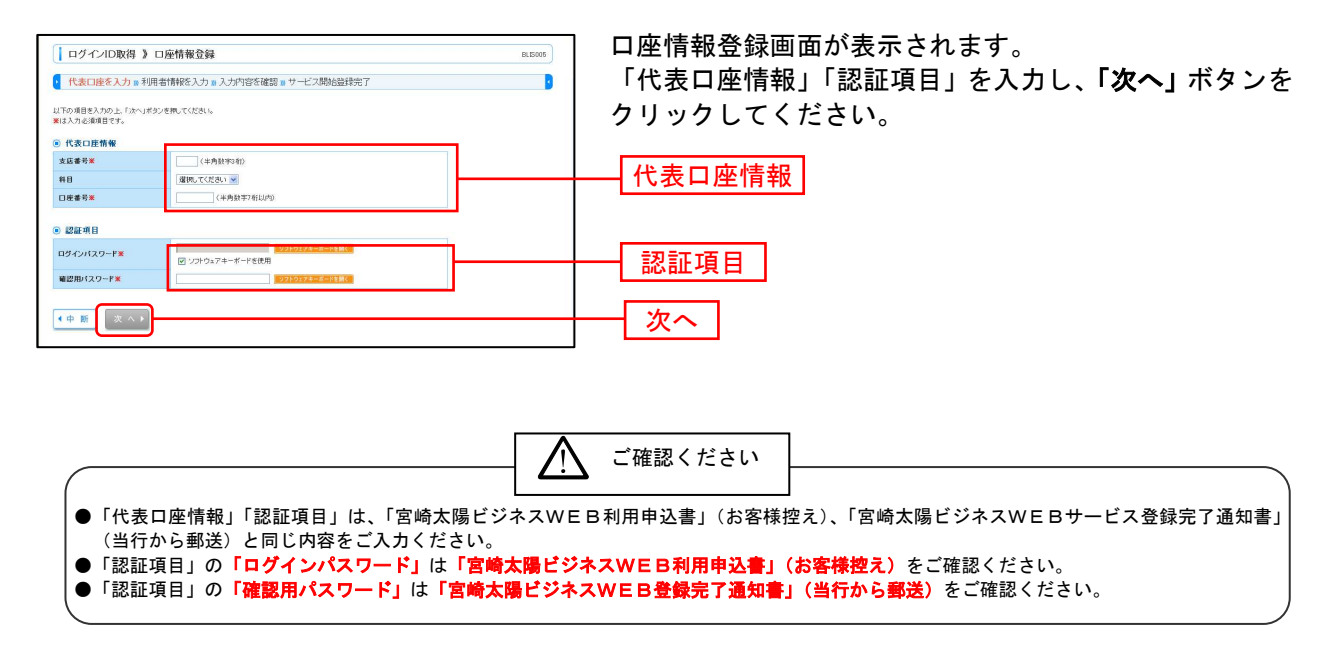

### 手順4 利用者情報を入力

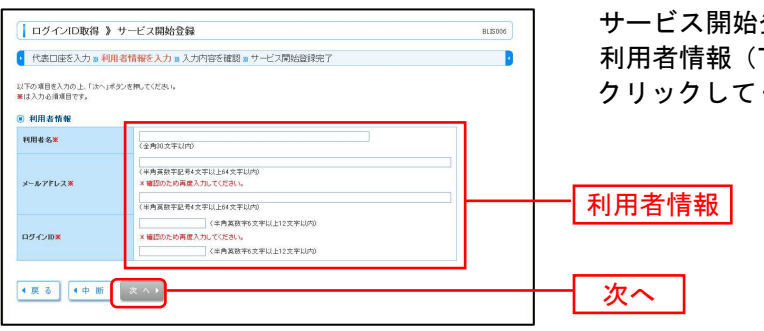

サービス開始登録画面が表示されます。 利用者情報(下記の表参照)を入力し、「次へ」ボタンを クリックしてください。

| 入力項目  |         | 入力内容                                                                                                    |
|-------|---------|----------------------------------------------------------------------------------------------------|
| 利用者情報 | 利用者名    | ・全角 30 文字以内[半角可]で入力してください。                                                                                                    |
|       | メールアドレス | <ul> <li>・半角英数字記号4文字以上64文字以内で入力してください。</li> <li>・2ヶ所に同じものを入力してください。</li> </ul>                                                                                                    |
|       | ログイン ID | <ul> <li>・お客様が任意の文字列をお決めください。ただし、入力されたログイン ID が既に他のお客様により登録されている場合は、新たに登録できません。</li> <li>・半角英数字 6 文字以上 12 文字以内で入力してください。</li> <li>・英字は大文字と小文字が区別されます。</li> <li>・2ヶ所に同じものを入力してください。</li> </ul> |

### 手順5 入力内容を確認

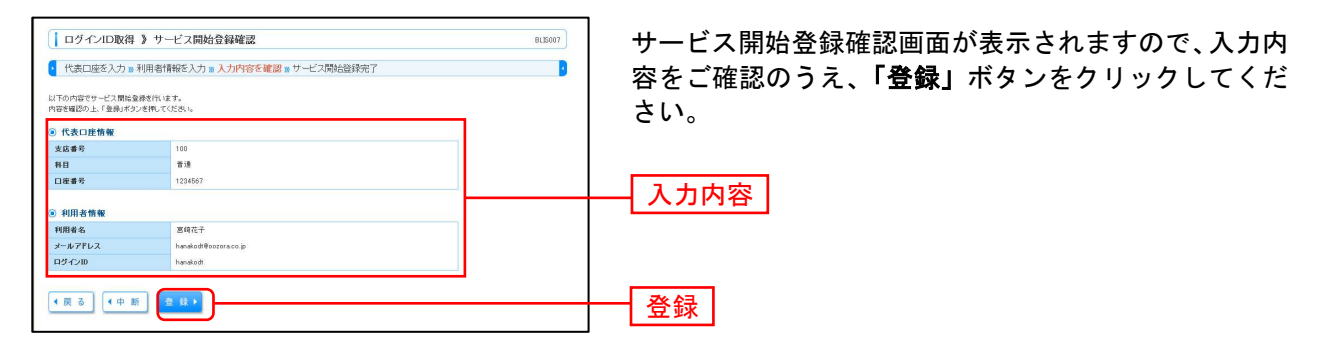

### 手順6 サービス開始登録完了

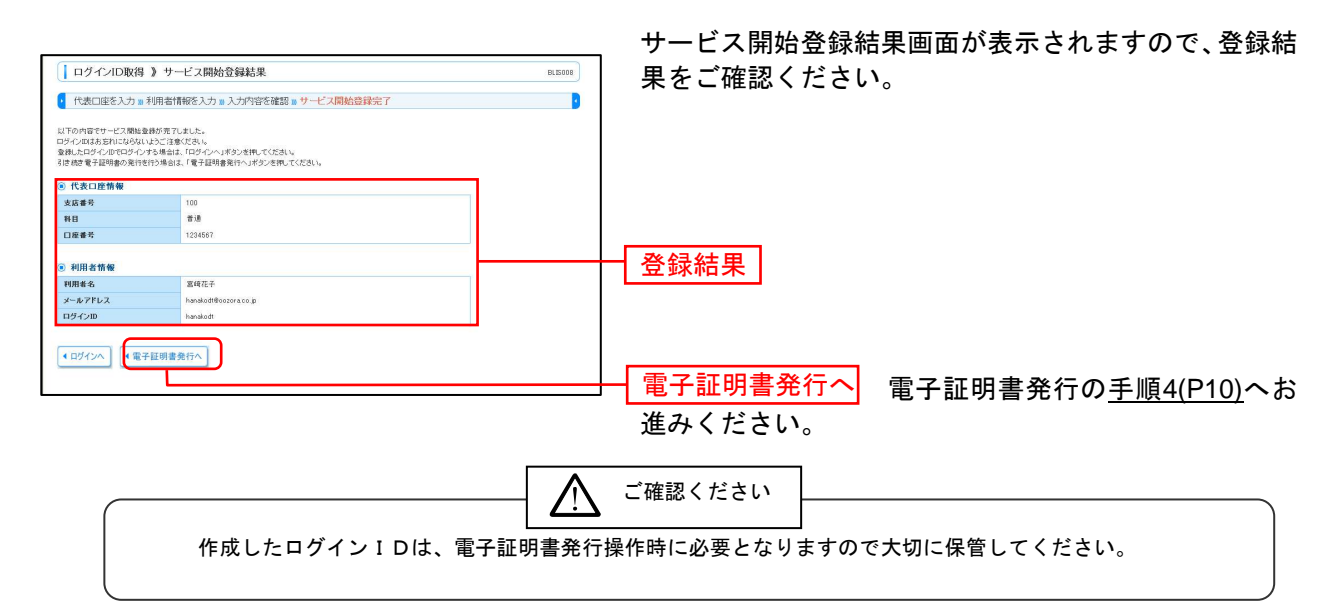

### 雷子証明書発行

初めてご利用の方、もしくは電子証明書再発行の際は、電子証明書の発行を行ってください。

注)電子証明書の発行はインターネットエクスプローラー(IE)を起動し、ご操作ください。他のブラ ウザからは電子証明書の発行操作はできません。

#### 手順1 宮崎太陽銀行ホームページからログイン

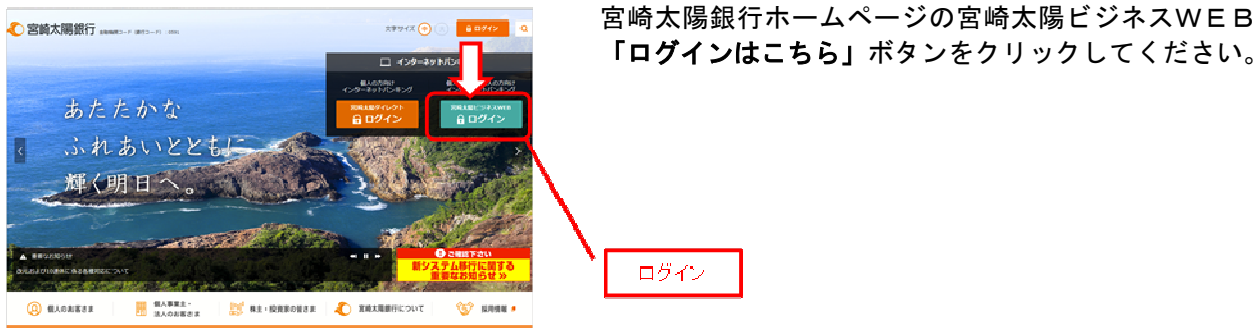

宮崎太陽銀行ホームページ(https://www.taiyobank.co.jp)

### 手順2 電子証明書発行開始

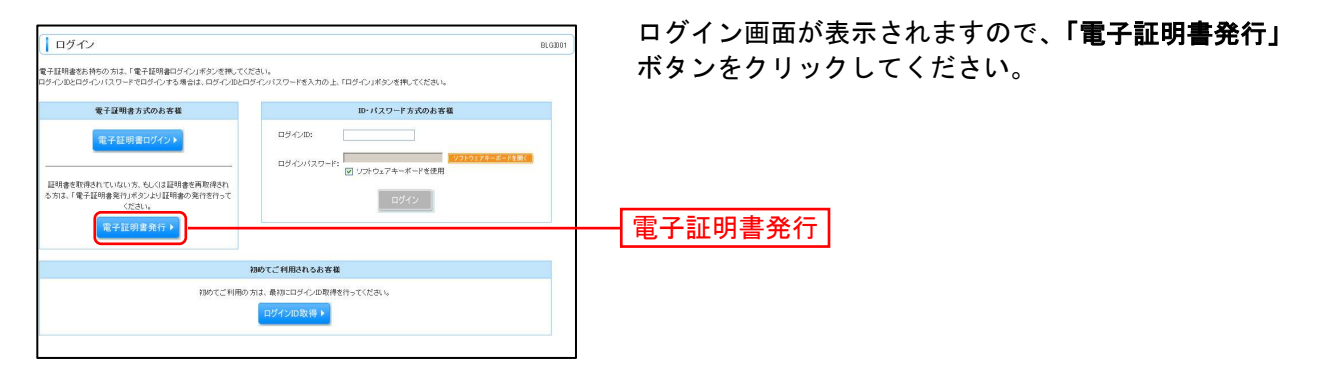

### 手順3 個人認証

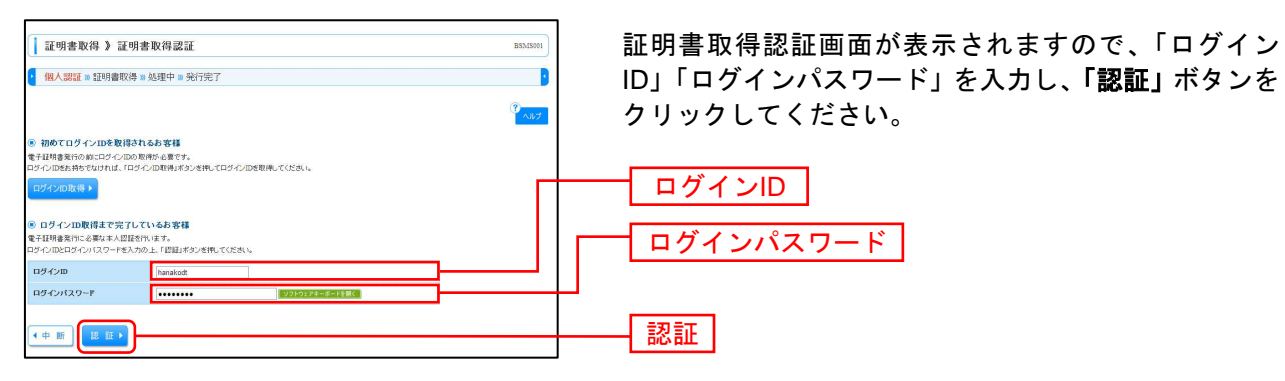

### 手順4 証明書発行

| 証明書取得 》証明書発行確認         BINSHE           個人認証 = 証明書発行 = 処理中 = 発行完了         3                                                 | ①証明書発行確認画面が表示されますので、「 <b>発行」</b> ボタ<br>ンをクリックしてください。                                                                                                  |
|----------------------------------------------------------------------------------------------------|----------------------------------------------------------------------------------------------------|
| <ul> <li>● 電子経明書の発行<br/>電子経時金の用作されたます。<br/>経時金の用作されない、F限用ビジンを用してCCCALL、</li> <li>● 中新して閉じる</li> <li>(ターロック)</li> </ul>      | —— <u>発行</u>                                                                                                    |
|                                                                                                    | ご確認ください                                                                                                    |
| 初めて証明書を取得する際に、情報バーが<br>1.情報バーダイアログが表示された場合、<br>2.「このWebサイトは 'Microsoft Corpora<br>うとしています。Webサイトとアドオン<br>してください」のメッセージをクリック | 表示される場合は以下の手順に従ってください。<br>「 <b>閉じる」</b> ボタンをクリックしてください。<br>tion'からの'証明書コントロール'アドオンを実行しよ<br>を信頼し、アドオンの実行を許可するにはここをクリック<br>メニューから「ActiveXコントロールの実行」をクリッ |
| クしてください。<br>3.セキュリティ警告ダイアログが表示され<br>4.証明書発行確認画面に戻り、「 <b>発行」</b> ボタ                                                          | ますので、「実行する」ボタンをクリックしてください。<br>タンをクリックしてください。                                                                                                    |

| Web アクセスの確認                                                                                                 | <ol> <li>Webアクセスの確認ダイアログが表示されますので、<br/>「はい」ボタンをクリックしてください。</li> </ol> |
|----------------------------------------------------------------------------------------------------|-----------------------------------------------------------------------|
| <ul> <li>す。ユーザーの代わりに証明書を要求できるのは、信頼された Web<br/>サイトだけに制限する必要があります。</li> <li>・</li> <li>証明書を要求しますか?</li> </ul> |                                                                       |
| (JJU)(Y)                                                                                                    | はい                                                                    |

### 手順5 処理中

①証明書発行処理中画面が表示されます。 (しばらくすると次画面に自動的に遷移します。)

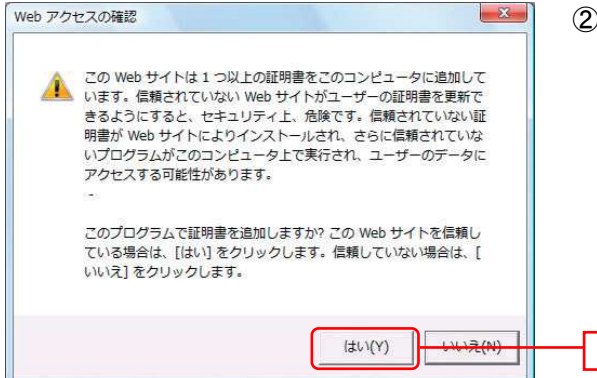

 Webアクセスの確認ダイアログが表示されますので、 「はい」ボタンをクリックしてください。

### 手順6 発行完了

|                                                                                                    | ①証明書発行結果画面が表示されます。電子証明書情報を<br>ご確認のうえ、「 <b>閉じる」</b> ボタンをクリックしてくださ<br>い。 |
|----------------------------------------------------------------------------------------------------|------------------------------------------------------------------------|
| <b>छ रुद्धमात्रेक्षण</b><br>Segmentation Uniter NTIDATA BANK<br>Gramma Data BANK Bank Statistics and Statistics and Stat |                                                                        |
| Windows Internet Explorer         X            ・             ウィンドウは、表示中の Web ページにより聞じられようとしています。             このウィンドウを閉じますか?                                                                                                    | ②ダイアログが表示されますので、 <b>「はい」</b> ボタンをクリ<br>ックしてください。                       |
| (3U)(Y) UNIZ(N)                                                                                                    | はい                                                                     |

はい

⇒一旦すべてのIE(ブラウザ)を終了し、再度IE(ブラウザ)を起動し、P12へお進みください。

ログイン

ログイン

### 手順1 宮崎太陽銀行ホームページからログイン

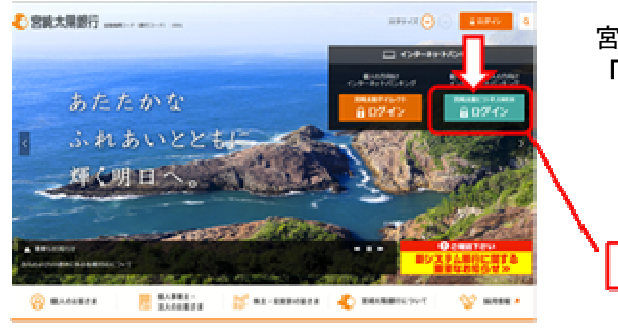

宮崎太陽銀行ホームページの宮崎太陽ビジネスWEB 「ログインはこちら」ボタンをクリックしてください。

宮崎太陽銀行ホームページ(https://www.taiyobank.co.jp)

### 手順2 宮崎太陽ビジネスWEBにログイン

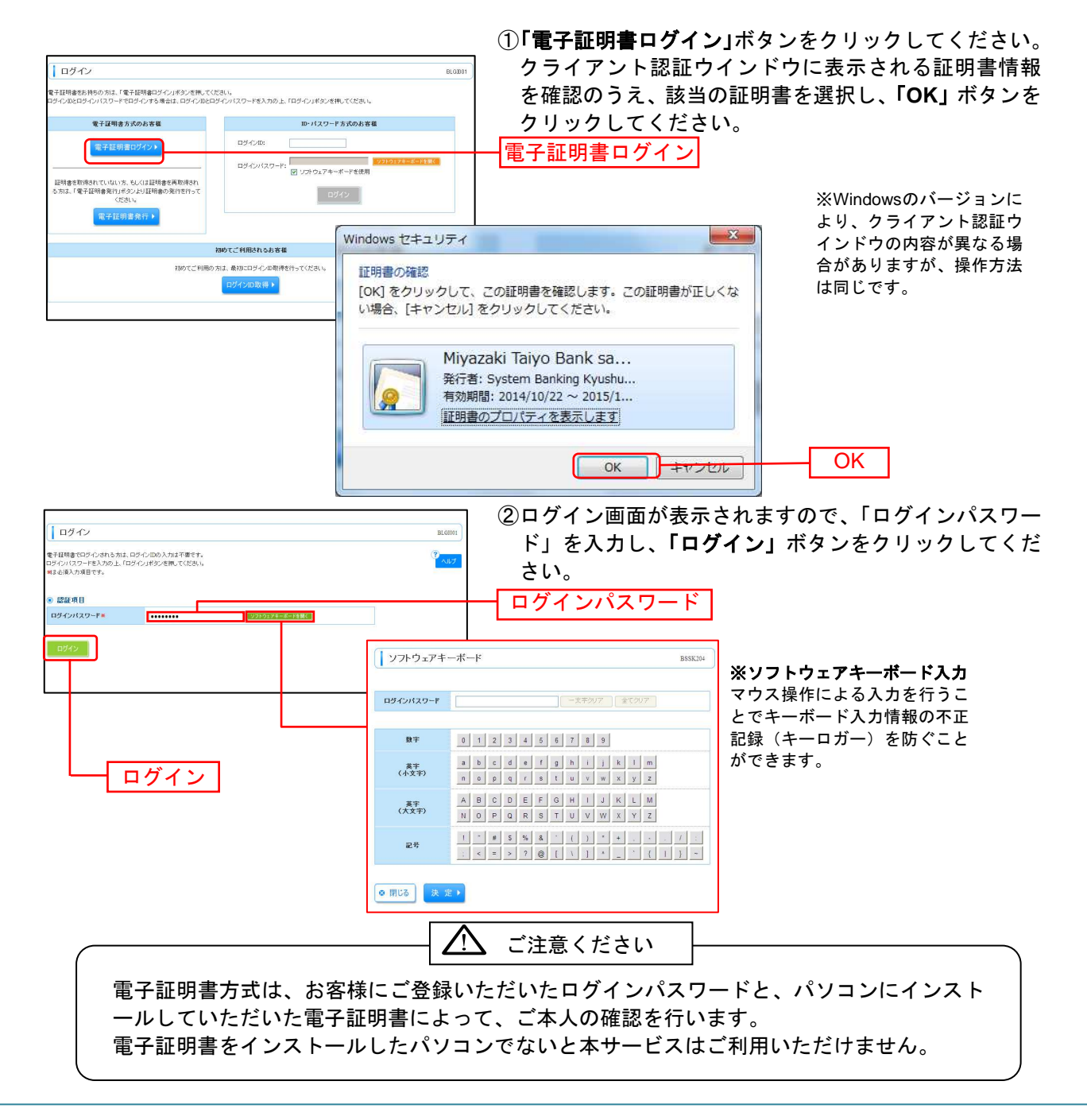

### 手順3 トランザクション認証利用開始登録(はじめてトークン初期設定を実施されるユーザ)

※カメラ付トークンの実物画像

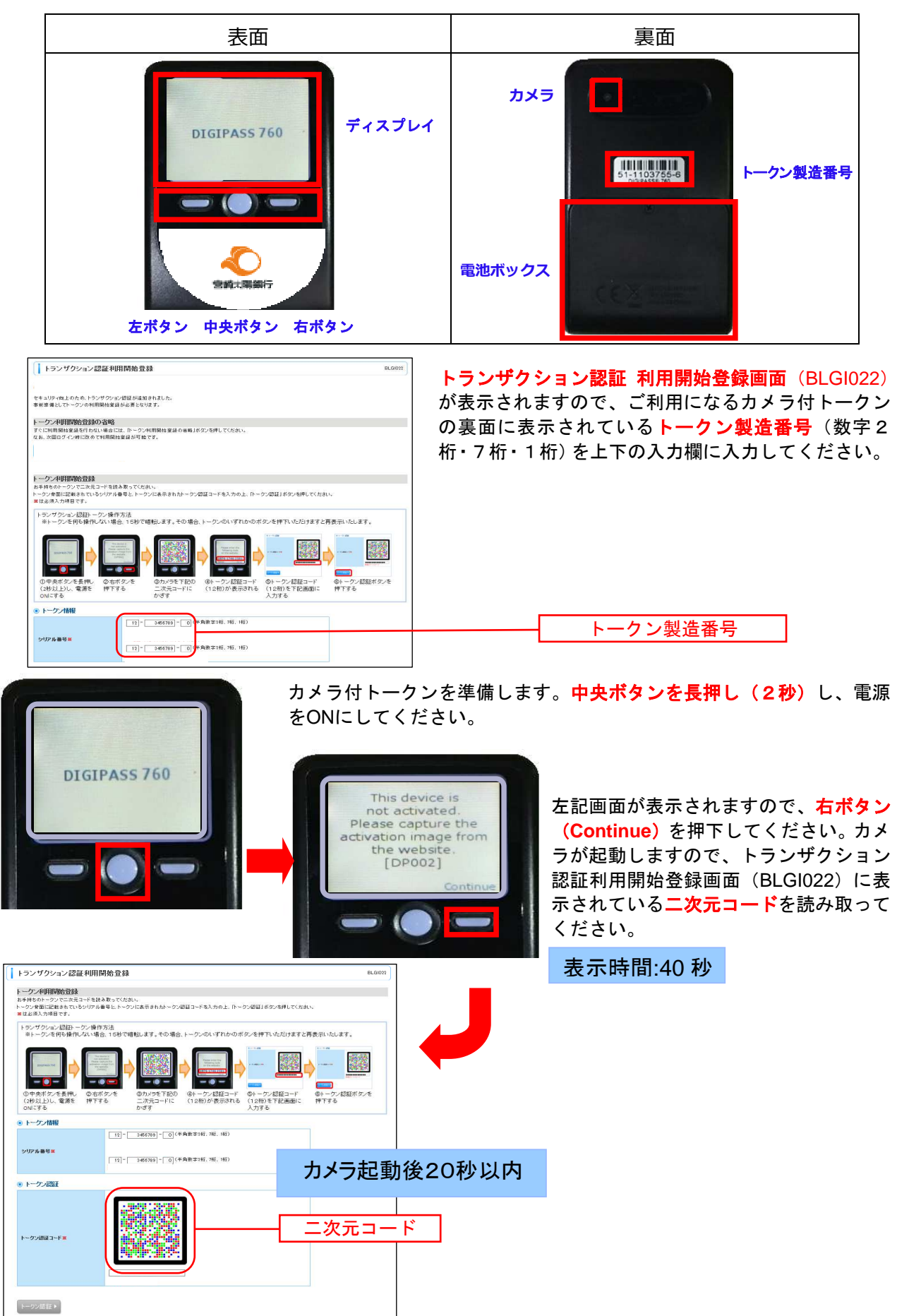

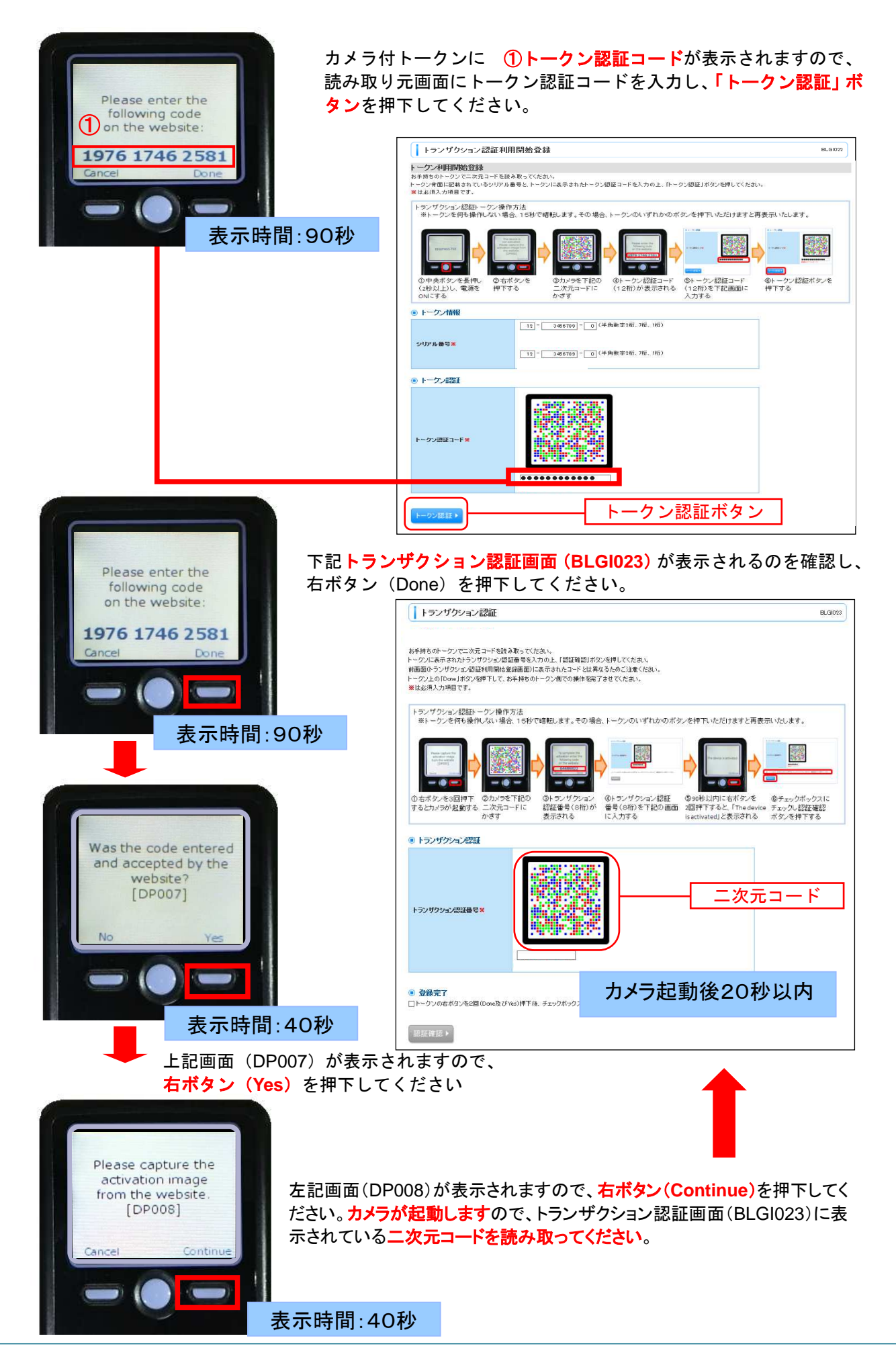

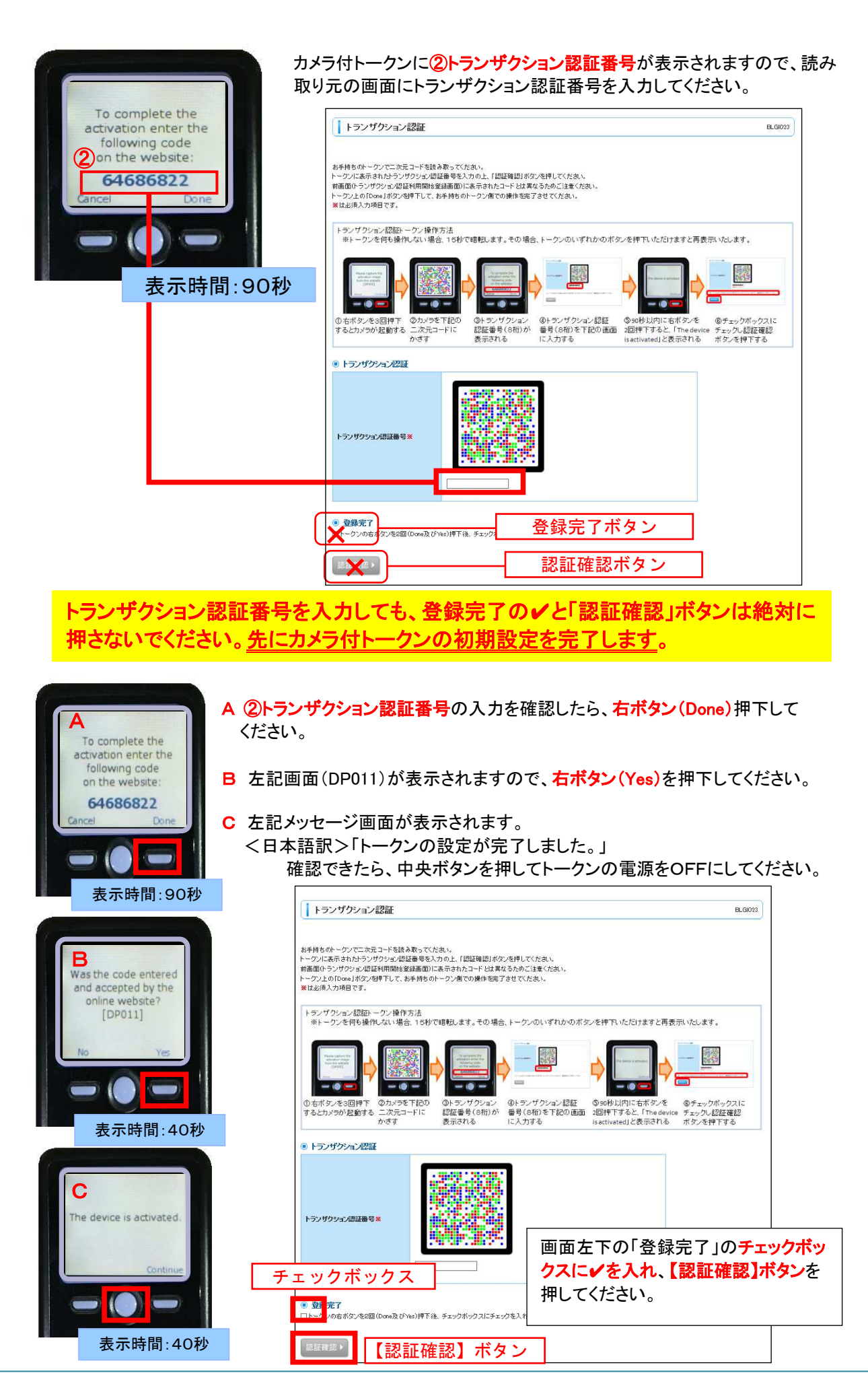

宮崎太陽ビジネスWEB操作マニュアル【2020年2月5日現在】

## 手順4 ログイン時のお知らせ

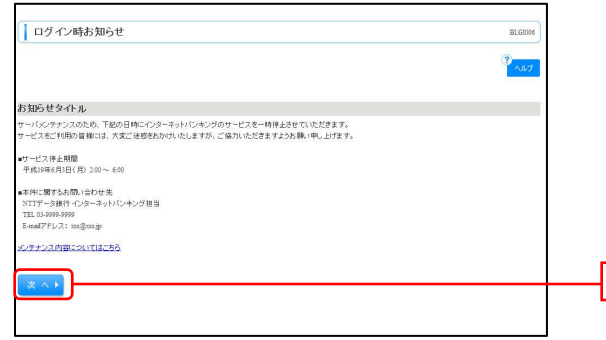

ログイン時お知らせ画面が表示されます。 お知らせ内容をご確認のうえ、「次へ」ボタンをクリッ クしてください。

# 手順5 宮崎太陽ビジネスWEBトップページ

宮崎太陽ビジネスWEBトップページが表示されます。

|                                                                                             |                                           |                                           |                               | ━━━━━━━━━━━━━━━━━━━━━━━━━━━━━━━━━━━━ |
|---------------------------------------------------------------------------------------------|-------------------------------------------|-------------------------------------------|-------------------------------|--------------------------------------|
| トップページ                                                                                      |                                           |                                           |                               | BTOP001 詳細についてはP17をご覧ください。           |
| 株式会社大空商事<br>データ花子 様<br>anakadt⊛oozora.co.jp                                                 |                                           | 20<br>20<br>20                            | ご利用履歴<br>0年09月30日<br>0年09月29日 |                                      |
| NTTDATA銀行からのお知らせ<br>サーバジンテナンスのため、下記の日崎にインターネットバンメ<br>サービスをご利用の皆様には、大変ご迷惑をあかけいたしま?           | キングのサービスを一時停止さ<br>けが、ご協力いただきますよう          | 20<br>3せていただきます。<br>お願い申し上げます。            | 0408 920 8                    | 」 ②適去3回のログイン日時か表示され                  |
| 【サービス停止期間<br>平成19年6月3日(月)2:00 ~ 6:00                                                        |                                           |                                           |                               |                                      |
| ■本件に関するお問い合わせ先<br>NTTデーラ銀行 インターネットバンキング担当<br>TEL 03-9999-9999<br>E-mailアドレス: xxx®xxx.jp     |                                           |                                           |                               |                                      |
| メンテナンス内容につきましてはこちら                                                                          |                                           |                                           |                               |                                      |
| ① 電子証明書有効期限<br>ご利用の電子証明書の有効期間は、2010年12月01日 00時<br>更新する場合は、「電子証明書更新」ボタンを押してください。<br>電子証明書更新) | 59分59秒です。                                 |                                           |                               |                                      |
| 永承認のお取引<br>未承認取引の仲赦を確認の上、音取引の「一覧表示」ボタンを<br>現在、未承認の取引は合計31件です。                               | を押してください。                                 |                                           |                               |                                      |
| 承認待ち取引 - 13件                                                                                | 覧表示 ▼                                     |                                           |                               |                                      |
| 作成中取引(伝送系画面入力) - 5件                                                                         | 覧表示▼                                      |                                           |                               |                                      |
| 作成中取引(伝送系ファイル受付) - 5件 -                                                                     | 覧表示 🔻                                     |                                           |                               |                                      |
| お知らせ<br>現在、未読のお知らせは11件です。最新の未読お知らせを10<br>メッセージ内容を確認する場合は、名お知らせの「詳細ボタン                       | 件まで表示しています。<br>を押してください。                  |                                           |                               |                                      |
| タイトル                                                                                        | ご案内日                                      | 报载終了日                                     | 操作                            |                                      |
| 取引承認取消受付のご案内                                                                                | 2010年03月30日                               | 2011年06月28日                               | 詳細 🔻                          |                                      |
| 描込振替受付のご案内                                                                                  | 2010年03月20日                               | 2011年06月18日                               | \$¥ #0 🔻                      |                                      |
| 描込振替受付未完了のご案内                                                                               | 2010年03月15日                               | 2011年04月10日                               | S¥ 88 ▼                       |                                      |
| 描込振替処理不能のご案内                                                                                | 2010年03月02日                               | 2011年05月31日                               | S¥ 88 ▼                       | ③未読のお知らせが最大10件まで表:                   |
| 描込振替承認受付未完了のご案内                                                                             | 2010年02月28日                               | 2011年05月29日                               | <b>▼ B8 ¥8</b>                | れます。                                 |
|                                                                                             | 2010年02月01日                               | 2011年05月02日                               | 2¥ 88 🔻                       |                                      |
| 承認期限切れのご連絡                                                                                  |                                           |                                           | 1 44 44 - 1                   |                                      |
| 承認期限切れのご連絡<br>描込振替受付未完了のご案内                                                                 | 2010年01月15日                               | 2011年04月15日                               | <u>3</u> # ## ¥               |                                      |
| 承認期限均れのご連絡<br>描述振撃受付未完了のご案内<br>描述振撃取消受付のご案内                                                 | 2010年01月15日<br>2010年01月11日                | 2011年04月15日<br>2011年04月11日                | 54 84 ♥<br>54 84 ▼            |                                      |
| 来記期限切れのご連絡<br>描述描替受付未売すのご案内<br>描述描替取消気付のご案内<br>ログイン和登録気付のご案内                                | 2010年01月15日<br>2010年01月11日<br>2010年01月10日 | 2011年04月15日<br>2011年04月11日<br>2011年04月10日 | ¥總▼<br>詳細▼<br>詳細▼             |                                      |

次へ

### 宮崎太陽ビジネスWEBタブメニュー

| メ ニ ュー項 目  |             | メニュー概 要                                                  | 参照   |
|------------|-------------|----------------------------------------------------------|------|
| 明細照会       | 残高照会        | 代表・関連口座の現在預金残高、お引出し可能残高、前日・前月末預金残高の照<br>会ができます。          | P53  |
|            | 入出金明細照会     | 代表・関連口座の入金や出金(振込やお引き落とし等)の情報(入出金明細情報)の<br>照会ができます。       | P54  |
| 資 金 移 動    | 振込振替        | 代表・関連口座から他の口座への資金移動(振込・振替)ができます。                         | P56  |
|            | 総合振込        | 取引先の振込先口座情報、金額および振込日を指定し、複数の振込を一括で行うこ<br>とができます。         | P84  |
|            | 給与·賞与振込     | 社員の振込先口座情報、金額および振込日を指定し、給与振込を一括で行うことが<br>できます。           | P89  |
|            | 口座振替        | 取引先の引落口座情報、金額および振替日を指定して口座引落を一括請求し、回<br>収代金を入金することができます。 | P94  |
|            | 税金・各種料金の払込み | Pay-easy(ペイジー)マークが表示された税金・各種料金等の払込みができます。                | P112 |
|            | 振込先登録·変更·削除 | 振込振替、総合振込、給与・賞与振込、口座振替の振込(振替)情報の登録、変更、<br>削除ができます。       | P125 |
| 承認         | 承認          | 各業務で確定された取引の依頼内容を確認し、取引の承認・差戻し・削除を行うこと<br>ができます。         | P117 |
| <b>6</b> 5 | 企業管理        | 企業情報の照会などを行うことができます。                                     | P18  |
| Ē          | 利用者管理       | 利用者情報の照会などを行うことができます。                                    | P24  |
| 埋          | 操作履歴照会      | ご自身または他の利用者が行った操作の履歴照会を行うことができます。                        | P51  |
| ネット        | でんさいネットへ    | 「宮崎太陽でんさいネットサービス」利用画面に遷移します。                             |      |

🥂 ご確認ください

- ●タブメニューより利用するサービスを選択してください。
- ●各サービスの詳細内容については、当行ホームページ掲載の操作マニュアルをご覧ください。
- ●当行ホームページは画面変更される場合がございますので、必ずURLをご確認のうえ、ご操作を お願いいたします。

宮崎太陽銀行ホームページ(https://www.taiyobank.co.jp)